## Cloud App Security Activity Policy

Lab: Activity Policy used to block logins from a specific geographical location.

- 1. From Microsoft 365 Admin Center click on Security
- 2. Select Alerts, Manage Advanced Alerts

Go to Office 365 Cloud App Security

- 3. Click on
- 4. Expand your left menu and select Control, Policies
- 5. Click on Create Policy, then choose Activity Policy

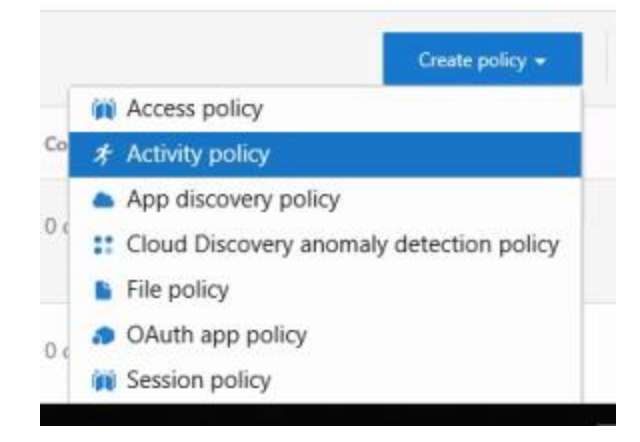

- 6. Policy Name: Geoblocking
- 7. For Policity Severity choose High Severity
- 8. Policy Description: Blocking logins from certain geographica regions
- Scroll down. Under Activities matching all of the following, click the +sign under Add a filter. Click on the down arrow too the right of select a filter and select Location.
- 10. Scroll down. Select the down arrow to the right of **Select countries/regions.** Scroll down the list and select **Argentina.**
- 11. Scroll down. Under **Alerts**, select the check box Send Alerts as email message
- 12. In the text message box type 19783221278
- 13.Scroll down and select Create
- 14. Close the Policies Security app window in the address bar.